## FCO Blogs :: Multilingual Blogging

Our Wordpress platform supports blogging in multiple languages seamlessly – just ask us to activate by emailing us at <u>blogadmin@digital.fco.gov.uk</u>

We will activate a plug-in called **WPML** (WordPress MultiLingual), which allows bloggers to effortlessly run one site in multiple languages. From a blogger's point of view, it is very quick and easy to produce multilingual content in a format that is optimised for users. From the user's point of view, they only read the local content intended for them.

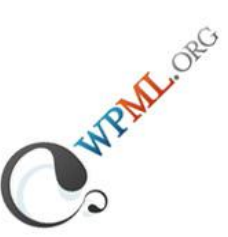

The best way to describe WPML in action is to show you: <u>Arabic</u>, <u>Spanish</u> and <u>Japanese</u> blogs are already live and running on our platform.

This guide will take you through the step-by-step process of creating blog content in multiple languages. It mirrors the basic publishing process, so make sure you have read our basic guidance.

For the purposes of this guide, we assume the <u>default language</u> is English.

## Contents

- 1. The Dashboard
- 2. Posts
  - a. All Posts
  - b. Add New Post
  - c. Add New Post Translation
  - d. Previewing WPML in action
- 3. Pages
- 4. Categories & Tags
  - a. Creating and Translating Categories
  - b. Tags
  - c. **Quickly Generate Categories/Tags**
- 5. Additional Notes
  - a. Benefits of Translation
  - b. More Than Two Languages
  - c. <u>IT Support</u>
  - d. Default Language

## 1. The Dashboard

Once logged in you will see your Dashboard. With WPML enabled, you'll notice only one change as an Editor: a language switcher at the top of the screen. Everything else stays the same.

Note: this switcher is aimed at available blog content: i.e. posts and pages. We do not intend to support multiple languages for the Wordpress dashboard interface.

| A Dashboard      | Digital Diplomagy                                                  |                                                                    |
|------------------|--------------------------------------------------------------------|--------------------------------------------------------------------|
| Home<br>My Sites | Dashboard                                                          | v content in.                                                      |
| A Posts          | Pight Now                                                          |                                                                    |
| 똏 Media          | Content                                                            | Discussion                                                         |
| C Links          |                                                                    |                                                                    |
| Pages            | / Posis                                                            | 2 Approved                                                         |
|                  | 1 Category                                                         | O Pending                                                          |
| AR Profile       | O Tags                                                             | O Spam                                                             |
| C Frome          | Theme ECO Blogs with 3 Widget                                      | c                                                                  |
|                  | Theme PCO blogs with 5 Widget                                      | 5                                                                  |
| Collapse menu    | Akismet blocks spam from gettin<br>There's nothing in your spam qu | ig to your blog.<br>eue at the moment.                             |
|                  | Storage Space                                                      |                                                                    |
|                  | 10 MB Space Allowed                                                | 0.02MB (0%) Space Used                                             |
|                  |                                                                    |                                                                    |
|                  | Recent Comments                                                    |                                                                    |
|                  | Approved comment vi                                                | acy on Featuring Post Content #<br>a the dashboard                 |
|                  | From digitaldiplom<br>Approved response to                         | acy on Featuring Post Content #<br>ogged in via the post page form |
|                  | From TomR on Fea<br>Test Comment (Publi                            | turing Post Content #<br>c)                                        |

## 2. Posts

#### 2a. All Posts

When selecting the **Post** menu from the sidebar, you will be see an overview of your posting history. WPML creates two new additions (in addition to the previous):

- Language breakdown in terms of posts per language
- Language column, with options to add tand edit a translation.

| Digital Diplomacy • | Visit Site Add New  Comments                         |            |                   |               |         |          | Search                   |
|---------------------|------------------------------------------------------|------------|-------------------|---------------|---------|----------|--------------------------|
| Dashboard           | 🕦 Digital Diplomacy Show content in: 🗱 English 🛛 🔻 🧭 |            |                   |               |         |          | Digital Diplomacy 🔻      |
| Posts     All Posts | Posts Add New                                        |            |                   |               |         | Screen ( | Options v Help v         |
| Add New             | All (5)   Published (5)   Trash (2)                  |            |                   |               |         |          | Search Posts             |
| Categories          | English (5)   Japanese (2)   All languages (7)       |            |                   |               |         |          |                          |
| Post Tags           | Bulk Actions  Apply Show all dates  View             | v all cate | egories 💽 Filter  |               |         |          | 5 items                  |
| & Links             | Title                                                | •          | Author            | Categories    | Tags    |          | Date                     |
| Pages               | Blogging in Two Languages                            | +          | Digital Diplomacy | Uncategorized | No Tags | Q        | 37 mins ago<br>Published |
| Comments            | Media Library image in Multiple Languages            | +          | digitaldiplomacy  | Uncategorized | No Tags | Ģ        | 4 hours ago<br>Published |
| TI Tools            | Featuring Post Content                               | +          | digitaldiplomacy  | Uncategorized | No Tags | 3        | 2011/12/16<br>Published  |
| Collapse menu       | Hello, W(PML)orld                                    | 2          | digitaldiplomacy  | Uncategorized | No Tags | Ģ        | 2011/12/16<br>Published  |
|                     | Flickr gallery test                                  | +          | editor            | Uncategorized | No Tags | Ģ        | 2011/11/11<br>Published  |
|                     | 🔲 Title                                              |            | Autho             | Categories    | Tags    |          | Date                     |
|                     | Bulk Actions Apply                                   |            | Edit tra          | nslation      |         |          | 5 items                  |
|                     | Add translation                                      |            |                   |               |         |          |                          |
|                     |                                                      |            |                   |               |         |          |                          |
|                     |                                                      |            |                   |               |         |          |                          |

#### **2b Add New Post**

Clicking on Add New takes you to the familiar post editing screen.

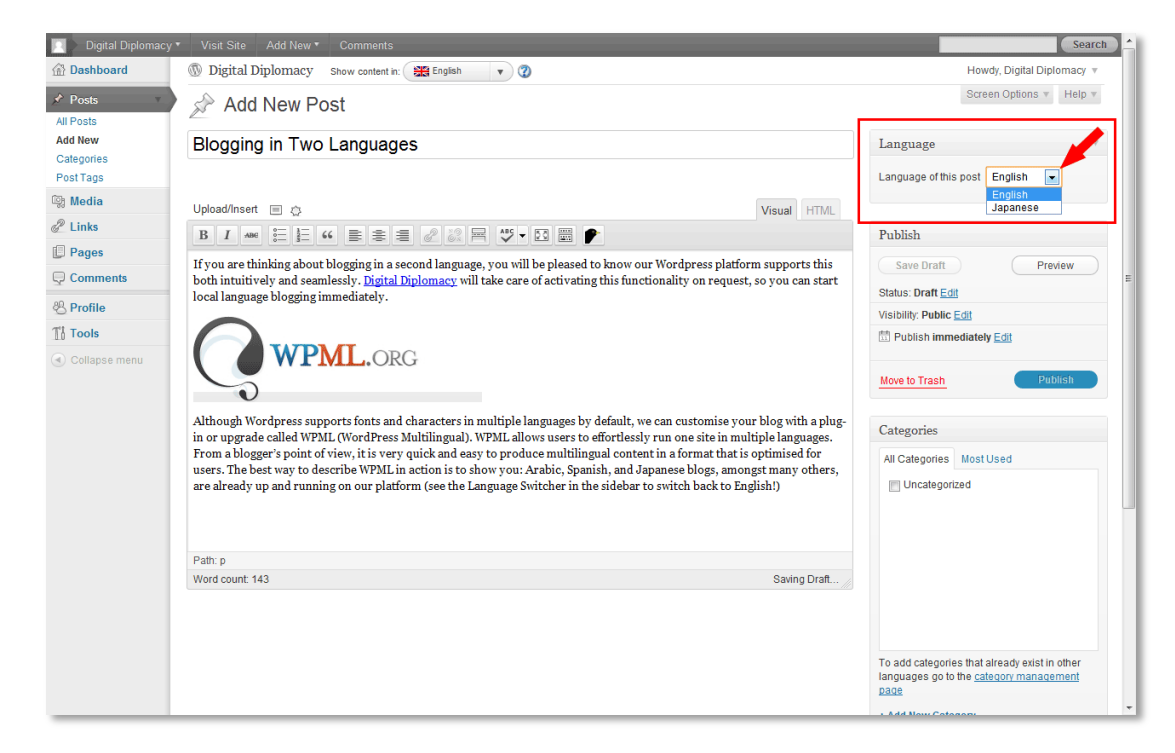

In the top-right hand corner you will see an extra panel, telling you which language your current post will be in. It will default to English\*, so you don't need to change this in the first instance.

#### 2c Add New Post Translation

Once you finish working on your English post, clicking **Save Draft** or **Publish** will update the screen to incorporate a new option:

| Language                        | Ŧ |
|---------------------------------|---|
| Language of this post English 💌 |   |
| Translate yourself              |   |
| Japanese                        | + |
|                                 |   |

Once you have finished editing your English post, you can jump directly into your manual translation. Click on the blue plus sign beside the language title (equivalent to the same sign seen earlier on the **Posts** homepage).

| 📃 🔰 Digital Diplomacy 🖲 | Visit Site Add New  Comments                                                                                                    | Search                                                              |
|-------------------------|----------------------------------------------------------------------------------------------------|---------------------------------------------------------------------|
| Dashboard               | 🛞 Digital Diplomacy Show content in: 💽 Japanese 🔻 🛛 🖉                                                                                                    | Howdy, Digital Diplomacy 🔻                                          |
| Posts                   | Add New Post                                                                                                    | Screen Options v Help v                                             |
| Add New<br>Categories   | Enter title here                                                                                                    | Language                                                            |
| Media                   | Upload/Insert 🗉 👌 Visual HTML                                                                                                    | This is a translation of                                            |
| Pages                   |                                                                                                    | Copy content from English                                           |
| Comments                |                                                                                                    | Publish                                                             |
| Collapse menu           |                                                                                                    | Save Draft Preview Status: Draft Edit                               |
|                         | Links         Links         Links <t< th=""><th>Visibility: Public <u>Edit</u><br/>∰ Publish immediately <u>Edit</u></th></t<>                                                                                                    | Visibility: Public <u>Edit</u><br>∰ Publish immediately <u>Edit</u> |
|                         | Common Common C | Move to Trash Publish                                               |
|                         |                                                                                                    | Categories                                                          |
|                         | Para groupped<br>Renew 10 Dataset 410 par                                                                                                    | All Categories Most Used                                            |
|                         | Path:                                                                                                    | Uncategorized                                                       |
|                         | Word count: 0                                                                                                    |                                                                     |

This will take you to a new **Add New Post** editing screen. The subtle differences you will notice include:

- The "*Show content in:*" dialogue at the top of the screen now reflects the language you are about to translate into to.
- The language panel on the right-hand side now has two additions:

- "*This is a translation of:*" reminds you of the original post this translation represents.
- The "*Copy content from English*" button is useful for duplicating all the content from the original post, so you can translate on the fly and inline without flipping between different windows or tabs.

You should now begin translating your post into the second language. Several points worth noticing:

• The title will not be copied over via the Copy content button.

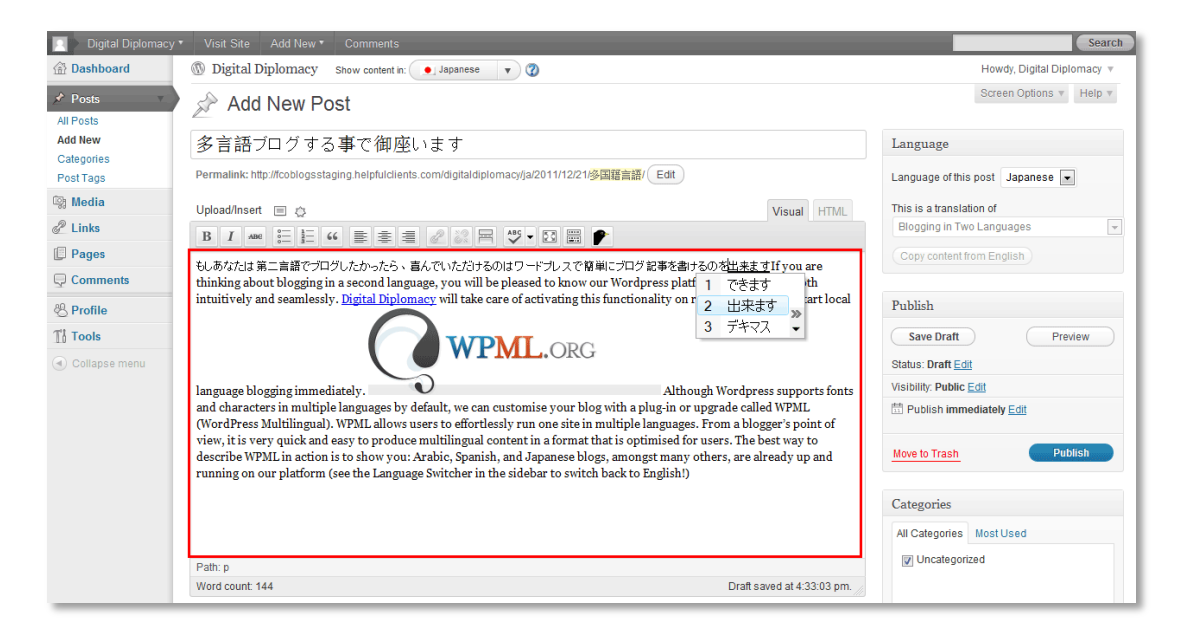

• For images, you do not need to upload/link to a separate image than before.

Each instance of an image in a post is unique, so you can edit the title, alt-text and caption into the local language, from the original image. It won't affect the global settings of the original image in the Media Library (if uploaded).

- Click on the image itself.
- Click "Edit Image" button in the upper-left corner.
- Edit the properties, by translating the title, alternate text and caption.

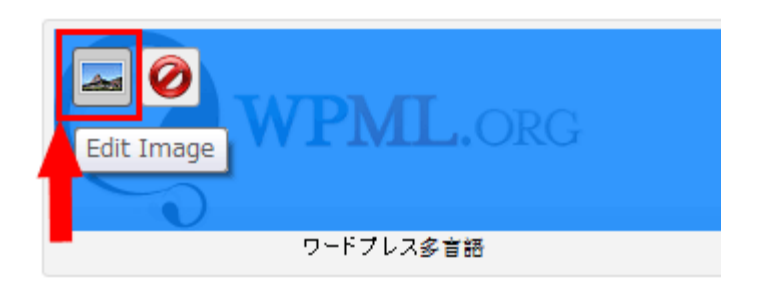

|                                                              | Edit Image Advanced Settings                                                                                                    |                                        |
|--------------------------------------------------------------|----------------------------------------------------------------------------------------------------|----------------------------------------|
| Post draft updated. Pr                                       | Size                                                                                                    |                                        |
| 多言語ブログ<br>ermalink: http://fcoble                            | <ul> <li>100%</li> <li>100%</li> <li< th=""><th>Language<br/>Language of this</th></li<></ul> | Language<br>Language of this           |
| pload/Insert 🔳 🗶                                             | 80N Condimentum espet Vivamus vel consectetuer lorem malertie turpis mes tellus id. Condimentum vel ridiculas funce sed pede Man muc sodules eros tempor. Els laros mapu distunt Candaltur fringilla autorita di stallati. Rementum espet turpis falli vella lo Bonde Frain crei andi espetito della reaceme. Cambitor tellas socialma ranzar condimentum in enis. Kes espet se consecteturar elluso Virtuilum augue en turbi sa comanta norare condimentum in enis. Kes espet se consecteturar                                                                                                    | This is a translat<br>Blogging in Two  |
|                                                              | Alignment 🔍 💻 None 🖉 🚍 Left 🖉 🚍 Center 🖉 📑 Right                                                                                                    | Translations ( <u>sh</u>               |
|                                                              | Title ダブユー・ビ・エム・エル                                                                                                    | ( Copy content fr<br>when there's no t |
|                                                              | Alternate Text ダブユー・ビ・エム・エル                                                                                                    |                                        |
|                                                              | Caption ワードプレス <u>多言語</u>                                                                                                    | Publish                                |
| しあなたは第二言語                                                    | Link URL 0 多元 *<br>None 1 多言語 nktn (mage                                                                                                    | Save Draft                             |
| hinking about blog                                           | 2 他言語 ve for presets.                                                                                                    | Status: Draft Edi                      |
| anguage blogging ir                                          | 3 たげんご                                                                                                    | Visibility: Public [                   |
| ustomise your blog<br>ne site in multiple l                  | Update Cancel 4 タガンゴー                                                                                                    | 🖄 Publish imme                         |
| ormat that is optim<br>logs, amongst man<br>ack to English!) |                                                                                                    | Move to Trash                          |

• This is equally true of other content duplicated across from your original post, including hyperlinks, video and other embeddable media.

It is best practice to fully complete your original post, enriched with relevant media and inline links, <u>before</u> commencing your translation.

 You can flip back to the English post to check everything is maintained independently, including the image settings. After saving your draft, or publishing, just select English from the language switcher at the top of the screen.

| Show content in: | Japanese | • | 3 |
|------------------|----------|---|---|
| .dd New          | English  |   |   |

| 🚯 Digital Diplomacy Show content in: 💽 Japanese 🔻 🗭                                                                                                    | 🚯 Digital Diplomacy Show content in: 🗱 English 🔹 🧭                                                                                                    |
|----------------------------------------------------------------------------------------------------|----------------------------------------------------------------------------------------------------|
| Edit Post Add New                                                                                                    | Edit Post Add New                                                                                                    |
| Post updated, <u>View post</u>                                                                                                    | Post updated. <u>View post</u>                                                                                                    |
| 多言語ブログする事で御座います                                                                                                    | Blogging in Two Languages                                                                                                    |
| Permalink:http://fcoblogsstaging.helpfu/clients.com/digital diplomacy/ja/2011/12/21修業語プロジまる事で創建います/ Edit (View Post)<br>Cet Shortlink )                                                                     | Permalink: http://tcoblogsstaging.helpfulcients.com/digitaldiplomacy/2011/12/21/blogging-in-two-languages/ Edit (View Post) (Get Shortlink)                                                                                                    |
| Upload/Insert 🗏 🧔 Visual HTML                                                                                                    | Upload/Insert 🗉 👌 Visual HTML                                                                                                    |
| B I ∞ Ε Ε 4 ≥ ≥ Ξ 2 2 🛱 ザ 🖸 📰 🗲                                                                                                    | B I MC 등 등 4 8 8 8 2 2 8 8 5 • 13 8 8 €                                                                                                    |
| N. あれたは第二篇語で10つしたからべら、高んでいたがものはワードカレスで登録につログを取るまためを出来ます。デジカルが効定<br>置割に応じての撮影をクライグをするの世話をよすので、すべに現地の言語のプログを始めることができます。<br>の「アメーレービービービービービービービービービービービービービービービービービービー                                        | If you are thinking about bloghing in a second language, you will be pleased to know our Wordpress platform supports this<br>both intuitively and seamlessly. <u>Distal Diplomacy</u> will take care of activating this functionality on request, so you can start<br>local language blogging immediately.<br><b>WPML.ORG</b><br>Although Wordpress supports fonts and characters in multiple languages by default, we can customise your blog with a plug-<br>in or upgrade called WPML (WordPress Multilingual). WPML allows users to affortlessly run one site in multiple language<br>from a blogger point of view, it's very quick and away to produce multilingual content in a format that log to public of the syst port of the one is the very quick and away to produce multilingual content in a format that log to public of the syst port of the one is the very quick and away to produce multilingual content in a format that log to public of the syst port of the one is the very quick and away to produce multilingual content in a format that log to public of the syst port of the one is the very quick and away to produce multilingual content in a format that log to public of the syst port of the one is the very quick and away to produce multilingual content in a format that log to public of the syst port of the one is the very quick and away to produce multilingual content in a format that log to public of the system of the one of the system of the one of the very quick and away to produce multilingual content in a format that log to public of the one of the one of the on |
| かつ凝集です。アクションでWPAIL記述でおための最後の方法は、も見せてることです。アラビア語、スペイン語、もよび他の多くの話で日本のプログは、、(1 英語に切り着えてサイドバーで言語切り着えを参照) 数々のブラットフォームで既に客動しています Path: Word count 11 Latenticity Distributions on Description 21, 2011 at 1655 pp | users. The best way to describe WPAIL in action is to show you: Arabic, Spanish, and Japanese blogs, amongst many others, are already up and running on our platform (see the Language Switcher in the sidebar to switch back to English!) Paih: Paih:                            |
| Vivora count. 11 Last edited by Digital Diplomacy on December 21, 2011 at 4:53 pm                                                                                                    | Last edited by Digital Diplomacy on December 21, 2011 at 3:06 pm                                                                                                    |

#### 2d Previewing WPML in action

Previewing your posts uncovers the simplicity of WPML. At the top of the post, you will see an addition, "*This post is also available in:*" to alert the user a translated version exists. In the sidebar, a language switcher also exists.

|                                                                                                    | Home   Contact us   Email Alerts                                                    | اردو RSS feeds          | عربی Search FCO website                                 | GO Advanced search                           |
|----------------------------------------------------------------------------------------------------|-------------------------------------------------------------------------------------|-------------------------|---------------------------------------------------------|----------------------------------------------|
| Foreign & Commonwealth Office                                                                                                    |                                                                                     |                         | Global conversa                                         | ations                                       |
| Blogs home About our blogs All blogge                                                                                                    | ers Sample Page                                                                     |                         |                                                         |                                              |
| FCO Blogs > Digital Diplomacy > Blogging in Two Lang                                                                                                    | juages                                                                              |                         |                                                         |                                              |
| Blogging in Two Languages                                                                                                    | 5                                                                                   | <b>∎</b> ∆0             | Digital Diplomacy                                       | RSS RSS                                      |
| December 21, 2011                                                                                                    |                                                                                     | C Like                  | Welcome to and<br>blog, by the Digit<br>team at the FCO | ther Wordpress<br>al Diplomacy<br>in London. |
| This post is also available in: Japanese                                                                                                    |                                                                                     | У Tweet                 |                                                         |                                              |
| If you are thinking about blogging in a second lang<br>pleased to know our WordPress platform supports<br>and seamlessly. Digital Diplomacy will take care of<br>functionality on request, so you can start local lang<br>immediately. | uage, you will be<br>s this both intuitively<br>of activating this<br>uage blogging | 0<br>+1<br>0<br>3 Share | English<br>日本語 (Japanese)<br>Tags                       | ~                                            |
| WPML.org                                                                                                    |                                                                                     |                         | Search                                                  |                                              |
| Although WordPress supports fonts and character                                                                                                    | rs in multiple languages                                                            |                         |                                                         |                                              |

Choosing the second language jumps to that version. The sidebar widget remains present across all pages/posts where a translation exists, and always on the homepage. This allows the user to navigate between content in multiple languages easily.

|                                                       | Home   Contact us   Email Alerts | اردو   RSS feeds | وری Search FCO website   | GO Advanced search                  |
|-------------------------------------------------------|----------------------------------|------------------|--------------------------|-------------------------------------|
| Foreign & Commonwealth Office                         |                                  |                  | Global conve             | ersations                           |
| Blogs home About our blogs All blogger                | S                                |                  |                          |                                     |
| FCO Blogs > Digital Diplomacy > Uncategorized @ja > 3 | 多言語ブログする事                        |                  |                          |                                     |
| 多言語ブログする事 で御座い                                        | ます                               | ∎∆ 0             | Digital Diplomacy        | another Wordpress                   |
| December 21, 2011                                     |                                  | 0                | blog, by the team at the | Digital Diplomacy<br>FCO in London. |
| This post is also available in: 英語                    |                                  | <b>୬</b> ୬イート    |                          |                                     |
| もしあなたは第二言語でブログしたかったら、喜んで<br>プレスで簡単にブログ記事を書けるのを出来ます。   | いただけるのはワード<br>デジタル外交は要求に         | 0                | 日本語                      |                                     |
| 応じてこの機能をアクティブ化するの世話をしますの<br>のブログを始めることができます。          | で、すぐに現地の言語                       | +7               | на. т. ин                |                                     |
| $\bigcirc$                                            |                                  | C Share          | Tags                     |                                     |
| WPML.ORG                                              |                                  |                  | Search                   |                                     |
| 0                                                     |                                  |                  |                          |                                     |
| ワードプレス多言語                                             |                                  |                  |                          |                                     |
| WordPressのは、デフォルトで複数の言語でのフォン                          | ノトと文字をサポートし                      |                  |                          |                                     |

## 3. Pages

Translating pages operates in <u>exactly the same way</u> as posts (please refer to Posts guidance for more in-depth coverage of the following summary):

- 1. Complete working on the English version of the Page (in order to duplicate content and links across) before clicking **Save Draft** or **Publish**.
- 2. Click on the blue plus by the language you want to translate into. This is in the Language Panel in the upper-right corner of the Page editing window.
- 3. On the second **Add New Page**, you will see the familiar Language panel with translation options.
- 4. To duplicate your English Page, click "Copy Content from: English".
- 5. Begin translating inline, updating links and images with the correct titles.

When you come to preview your pages, you will see they are more or less analogous to how individual posts look. The WPML additions to switch between languages have again been highlighted below:

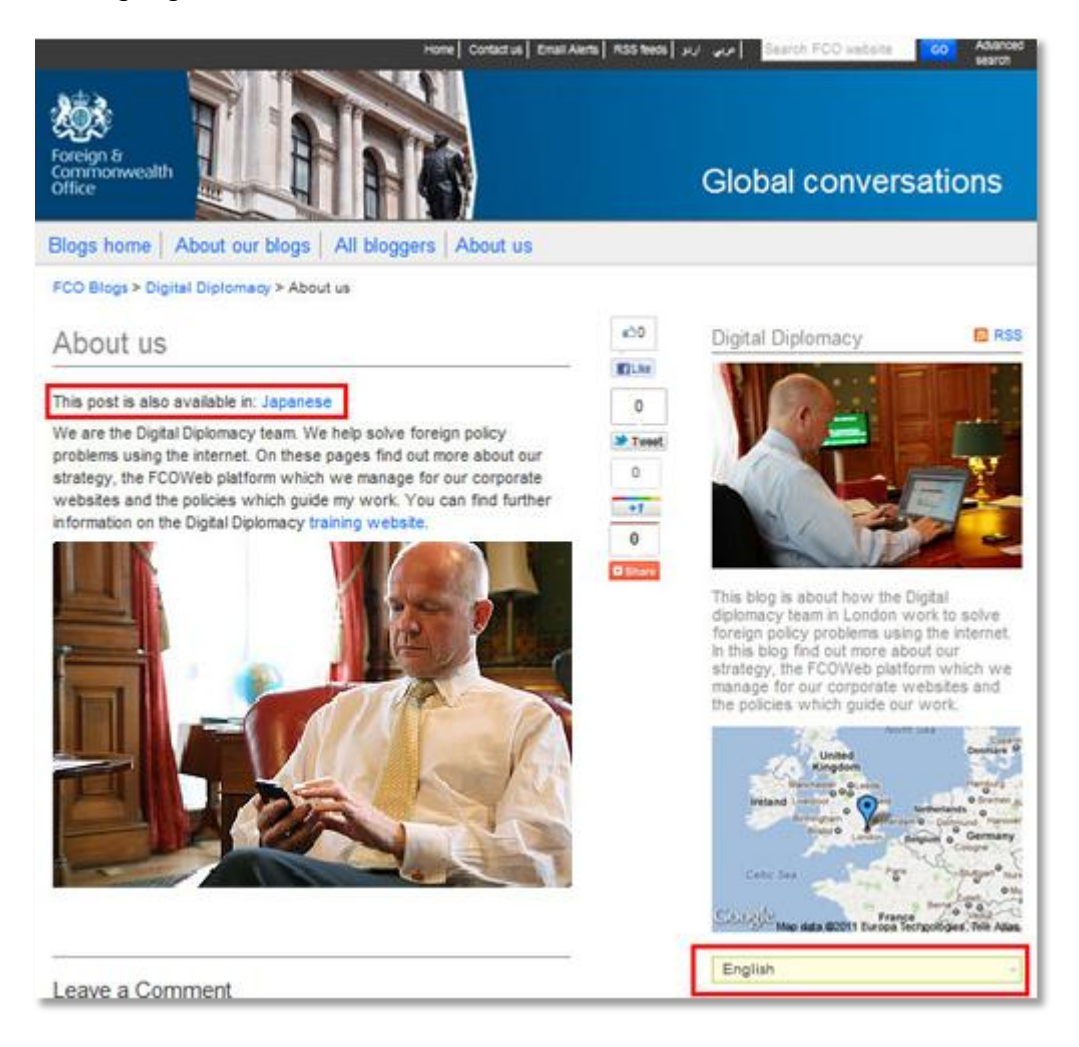

## 4. Categories & Tags

As your blog grows, it is increasingly important to organise existing content in a way that is most accessible to the user.

Categories allow for organisation by broad theme, perhaps to show users what policy area your blog post is discussing e.g. Economy, Education, Politics.

Tags are a way of highlighting keywords in your blog posts, helpful for users interested in exploring a specific topic. These can also be visualised in a sidebar widget if desired, and is a great way to represent your blog in terms of what you blog about most frequently:

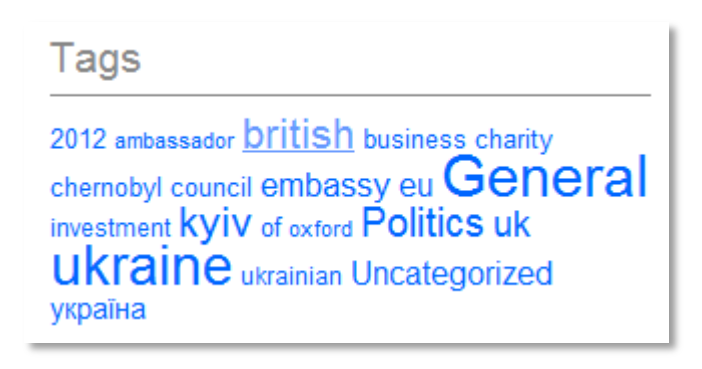

Categories and tags also complement search engine optimisation, your blog's discoverability and are also supported by WPML.

This is useful to support because both categories and tags are clickable search items, which take the user to a page listing all relevant content in that particular category or tag. (E.g. clicking on the Politics tag above will show the user all posts tagged as such).

On these search pages, the user will be notified of an identical page in the second language, as shown on the next page.

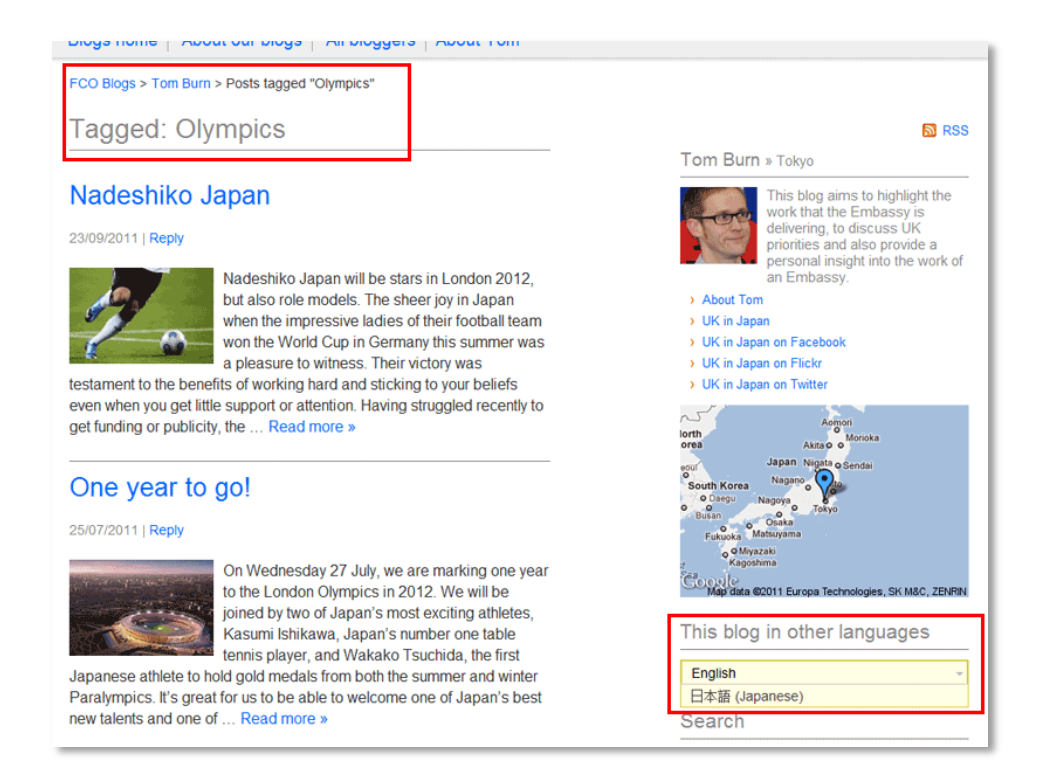

In the above example, clicking on a tag for "Olympics" takes you to all posts tagged with "Olympics". With WPML translations set up, you will see the language switcher in the sidebar which takes you through to the parallel page below:

| FCO Blogs > Tom Burn > Posts tagged "オリンピック"                                                                                                    |                                                                                                    |
|----------------------------------------------------------------------------------------------------|----------------------------------------------------------------------------------------------------|
| Tagged: オリンピック                                                                                                    | RSS                                                                                                    |
|                                                                                                    | Tom Burn » Tokyo                                                                                                    |
| なでしこジャパン<br>23/09/2011 [Repty<br>23/09/2011 [Repty<br>2012年ロンドンオリンビック大会での大活躍が期<br>待ちれるだけでなく、人々の素晴らしいお手本で<br>す。今年の夏、サッカー日本女子代表が、ドイツ<br>間催されたワールドカップで優勝しました。日本<br>中が歓喜に包まれる様子を見て、私も大変増く<br>思いました。この勝利は、なでしこ違が、懸命に努力を続けたことに加<br>え、人々の支援や注目を余り集めることがなかった時期にも諦めず、信<br>念を持ち続けて頑張った起と言えましょう。広報及び資金面での苦労が最<br>近まで続いたようですが、今、チームにはスポンサーからのオファーが殺<br>到し、あらゆるメディアで大ぎく報道され、世界一の座を射止めたこ女達<br>は難いています。なでしこジャパン(は、中国で行われた2012年ロンドンオ<br>リンビック大会の最終予選を勝ち抜き、出場権を獲得して帰国しました。<br>日本を愛し、サッカーを愛する者にとって、これは柔晴らしいニュースで<br>す。オリンビッグは、なてしこ違の実力を、再度、世界に広く示す途好の<br>概会であり、人々は、彼女らの強固な意志、技術、謙虚で ひたむきな努<br>カに勇気づけられることでしょう。英国は、サッカーの発祥地であり、精神<br>的な幼嫁でもありますが、なてしこ違し、その地で、世界的に有名なサッ<br>カー・スタジアムを舞台に、サッカーに精通する、世界の勉烈なアンかが見<br>守る中、ブレーキマることになります。彼女たちには、是非、ロンドンで行わ<br>わるスポーツの答典を満喫してぼしいと思います。また、なでしこ違は、 | <ul> <li>This blog aims to highlight the work that the Embassy is delivering, to discuss UK personal insight into the work of a rembassy.</li> <li>About Tom</li> <li>UK in Japan on Facebook.</li> <li>UK in Japan on Facebook.</li> <li>UK in Japan on Facebook.</li> <li>UK in Japan on Twitter</li> </ul> |

It is worthwhile adding this support, so your local audience can quickly discover relevant content in their language e.g. about the Olympic Games in London 2012.

#### 4a Creating and Translating Categories

Select the **Posts** menu in the sidebar, followed by **Categories**. Proceed to create your category as per normal. With WPML enabled, you will notice a Language box at the bottom of the screen telling you the language of your category:

| Digital Diplomacy  | Visit Site Add New      Comments                                                                                                    |                 |                           |                                 |                                | Searc               |
|--------------------|----------------------------------------------------------------------------------------------------|-----------------|---------------------------|---------------------------------|--------------------------------|---------------------|
| Dashboard          | 🛞 Digital Diplomacy Show content in: 🔛 English 🔻 🛛                                                                                                    |                 |                           |                                 | Howdy,                         | Digital Diplomacy 🔻 |
| 📌 Posts 💎 🔻        | A Categories                                                                                                    |                 |                           |                                 | Screen                         | Options * Help *    |
| All Posts          |                                                                                                    |                 |                           |                                 |                                | Search Categories   |
| Categories         | Add New Category                                                                                                    | Bulk Actions    | Apply                     |                                 |                                | 1 item              |
| Post Tags          | Name                                                                                                    | English (1)   E | rench (1)   German (      | 1)   Japanese (1)   All langu   | ages (4)                       |                     |
| Media              |                                                                                                    | 🕅 Name          |                           | Description                     | Slug                           | Posts               |
| @ Links            | The name is how it appears on your site.                                                                                                    | Econor          | ny                        |                                 | economy                        | 5                   |
| Pages     Comments | Slug                                                                                                    | III Nome        |                           | Description                     | Chur                           | Deste               |
| 9 D-61-            |                                                                                                    | E Name          |                           | Description                     | Siug                           | Posts               |
| © Profile          | The "slug" is the URL-friendly version of the name. It is usually all<br>lowercase and contains only letters, numbers, and hyphens.                                    | Bulk Actions    | <ul> <li>Apply</li> </ul> |                                 |                                | 1 item              |
| Collanse menu      |                                                                                                    | Note:           |                           |                                 |                                |                     |
|                    | Parent                                                                                                    | Deleting a cate | gory does not delete t    | he posts in that category. Inst | lead, posts that were only ass | igned to the        |
|                    | Categories, unlike tags, can have a hierarchy. You might have a Jazz<br>category, and under that have children categories for Bebop and Big<br>Band. Totally optional. |                 |                           |                                 |                                |                     |
|                    | Description                                                                                                    |                 |                           |                                 |                                |                     |
|                    |                                                                                                    |                 |                           |                                 |                                |                     |
|                    |                                                                                                    |                 |                           |                                 |                                |                     |
|                    | A                                                                                                    |                 |                           |                                 |                                |                     |
|                    | The description is not prominent by default; however, some themes may<br>show it                                                                                       |                 |                           |                                 |                                |                     |
|                    | Language English                                                                                                    |                 |                           |                                 |                                |                     |
|                    | English 💽 🗲 Category                                                                                                    |                 |                           |                                 |                                |                     |
|                    | (Add New Category)                                                                                                    | e               |                           |                                 |                                |                     |

- Ensure the language is set to English.
- Click "Add New Category" to create
- The category will be added to the existing list on the right-hand side.
- Click on the category itself, or on "Edit" just beside it:

| Bulk Actions                               | Apply                                                   |                                                   |                                 | 2 items |
|--------------------------------------------|---------------------------------------------------------|---------------------------------------------------|---------------------------------|---------|
| English (2)                                | Japanese (1)   <u>All langu</u>                         | ages (3)                                          |                                 |         |
| Name                                       |                                                         | Description                                       | Slug                            | Posts   |
| Econo                                      | my                                                      |                                                   | economy                         | 5       |
| Politic<br>Edit   Q                        | s<br>uick Edit   Delete   View                          | Political affairs at the Embassy                  | politic                         | 0       |
| 🔲 🛛 me                                     |                                                         | Description                                       | Slug                            | Posts   |
| Bulk A ons                                 | Apply                                                   |                                                   |                                 | 2 items |
| Note:<br>Deleting a cate<br>deleted catego | egory does not delete the<br>ny are set to the category | posts in that category. Instead, post<br>Economy. | s that were only assigned to ti | he      |

| Dashboard               | ① Digital Diplomacy Show | content in: 🔀 English 🔹 😨                                                                                                    | Howdy, Digital Dipl       |
|-------------------------|--------------------------|----------------------------------------------------------------------------------------------------|---------------------------|
| Posts                   | Edit Category            |                                                                                                    | Screen Options v          |
| Add New                 | Name                     | Politics                                                                                                    |                           |
| Categories<br>Post Tags |                          | The name is how it appears on your site.                                                                                               |                           |
| 🕲 Media                 | Slug                     | politic                                                                                                    |                           |
| den Links               |                          | The "slug" is the URL-friendly version of the name. It is usually all lowercase and contains only letters, numbers, and hyphe          | ns.                       |
| Pages                   | Parent                   | None                                                                                                    |                           |
| Comments                |                          | Categories, unlike tags, can have a hierarchy. You might have a Jazz category, and under that have children categories for<br>potional | r Bebop and Big Band. Tol |
| 😤 Profile               |                          | wprotest with                                                                                                    |                           |
| Tools                   | Description              | Political affairs at the Embassy                                                                                                    |                           |
| Collapse menu           | ſ                        | The description is not prominent by default, however some themes may show it.                                                          |                           |
|                         |                          | English                                                                                                    |                           |
|                         |                          | Translate                                                                                                    |                           |
|                         |                          | Japaneseadd                                                                                                    |                           |
|                         | Update                   |                                                                                                    |                           |

On the next screen click on "add" next to the language to translate into:

- You will return to the Add New Category screen, with some subtle differences.
- You will a language bar at the top representing what language "mode" you are in.
- You will see a Language panel at the bottom confirming the language and the original parallel category:

| Language                          |  |
|-----------------------------------|--|
| Japanese 💌                        |  |
| This is a translation of Politics |  |
| Add New Category                  |  |

- Complete the details, and click "Add New Category" to finish.
- These categories will be available to apply to posts when editing the translations of posts.

#### 4b Tags

Translating tags operates in <u>exactly the same way</u> as categories (please refer to Categories guidance for more in-depth coverage of the following summary):

- Navigate to the **Posts** menu, then **Post Tags**.
- Create new tags if required, or select existing tags to translate.
- Return to your blog posts to customise with the relevant tags.

#### FCO Blogs :: Languages | v1.1 Dec 2012 | Tom Roseveare

#### 4c Quickly Generate Categories/Tags

You can quickly generate categories and tags when needed directly from the **Add New Post** screen. On the right-hand side are two panels called "Categories" and "Tags".

• For tags, ensure multiple entries are separated by commas "," and do use phrases where necessary:

# E.g. Olympics, London 2012, Sports, The Olympic Games

- This process is useful for tagging and categorising on the fly, but you will still need to pair up everything from within the sub-menus looked at previously.
- This is to help users navigate and identify when there is content available in the other language.

### 5. Additional Notes

#### 5a Benefits of Translation

- There is no requirement or pressure to translate every post, as multilingual blogging requires a greater time investment. However, there are many benefits:
  - Improving engagement across all your social media channels.
  - Improving the performance of your local language site.
  - Target new audiences.
  - Search engine optimisation.

#### 5b More Than Two Languages

 There is no restriction to blog in just two languages, as WPML supports as many as needed. Most of the drop-down menus will list the extra languages available and the main overview for Posts/Pages will represent each new language in a new column (as seen on the next page).

This creates interesting opportunities for:

- Blogs for countries with more than one official language (e.g. Belgium)
- Group blogs across a region with multinational bloggers.
- Blog collections representing a common policy goal.

| _                                                                                                    |                                                                                                    |
|----------------------------------------------------------------------------------------------------|----------------------------------------------------------------------------------------------------|
| All Categories                                                                                                    | Most Used                                                                                                    |
| Economy                                                                                                    |                                                                                                    |
| Politics                                                                                                    |                                                                                                    |
|                                                                                                    |                                                                                                    |
|                                                                                                    |                                                                                                    |
|                                                                                                    |                                                                                                    |
|                                                                                                    |                                                                                                    |
|                                                                                                    |                                                                                                    |
|                                                                                                    |                                                                                                    |
|                                                                                                    |                                                                                                    |
| To add categorie<br>Ianguages go to<br><u>page</u>                                                                                    | es that already exist in other<br>the <u>category management</u>                                                          |
| To add categorio<br>languages go to<br><u>page</u><br>+ Add New Cate                                                                  | es that already exist in other<br>the <u>category management</u><br>egory                                                 |
| To add categorid<br>languages go to<br><u>page</u><br>+ Add New Cate<br>Post Tags                                                     | es that already exist in other<br>the <u>category management</u><br>egory                                                 |
| To add categorie<br>languages go to<br><u>page</u><br>+ Add New Cate<br>Post Tags                                                     | es that already exist in other<br>the <u>category management</u><br>egory                                                 |
| To add categorid<br>languages go to<br><u>page</u><br><u>+ Add New Cate</u><br>Post Tags                                              | es that already exist in other<br>the <u>category management</u><br>egory<br>Add                                          |
| To add categoria<br>languages go to<br><u>page</u><br>+ Add New Cate<br>Post Tags<br>Separate tags                                    | es that already exist in other<br>the <u>category management</u><br>egory<br>Add<br>with commas                           |
| To add categoriu<br>languages go to<br><u>page</u><br>+ Add New Cate<br>Post Tags<br>Separate tags<br>Choose from the                 | es that aiready exist in other<br>the <u>category management</u><br>agory<br>Add<br>with commas<br>e most used tags       |
| To add categoriu<br>languages go to<br><u>page</u><br>+ Add New Cate<br>Post Tags<br>Separate tags<br>Choose from the                 | es that aiready exist in other<br>the <u>category management</u><br>agory<br>(Add)<br>with commas<br>e most used tags     |
| To add categorii<br>languages go to<br><u>page</u><br>• Add New Cate<br>Post Tags<br>Separate tags<br>Choose from the<br>Featured Ima | es that aiready exist in other<br>the <u>category management</u><br>gory<br>Add<br>with commas<br>e most used tags<br>age |

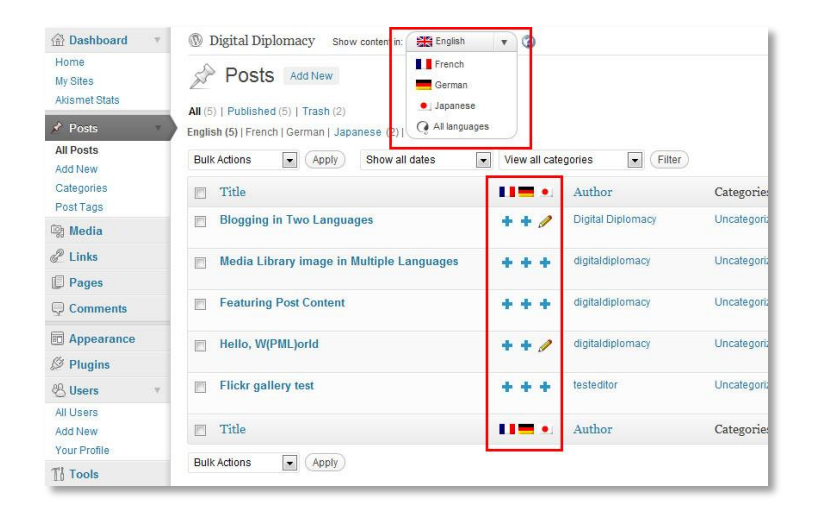

#### **5c IT Support**

 Responsibility for installing fonts, language packs and IMEs (Input Method Editors, i.e. keyboard software) remains with the local IT support at Post. The digital team in London cannot offer the resource or expertise to configure or calibrate these settings - we support WPML and the blogs platform.

#### 5d Default Language

WPML works by making one language the default language, and then adding another language alongside in parallel. This creates:

blogs.fco.gov.uk/bloggername/ blogs.fco.gov.uk/bloggername/fr (English <u>default</u>) (French in parallel)

If preferred, you can make your main site the local language default, with an English site added in parallel:

blogs.fco.gov.uk/bloggername/ blogs.fco.gov.uk/bloggername/en/

(French <u>default</u>) (English in parallel)

Just let us know if you wish to do this.

END